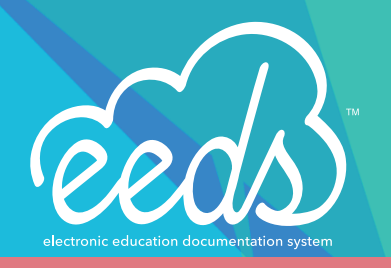

# Self-Reporting Credits

### FEATURE OVERVIEW

Join the thousands of Healthcare Professionals who use eeds to track their self-reported activities. Most Healthcare Professionals earn dozens of credits per year for activities such as teaching, mentoring, colleague consultations, and journal clubs. Documenting these activities is quick and easy with eeds!

#### Visit eeds.com

From your Home Menu, make sure you are on the Healthcare Professionals side of the site and click, "Log In"

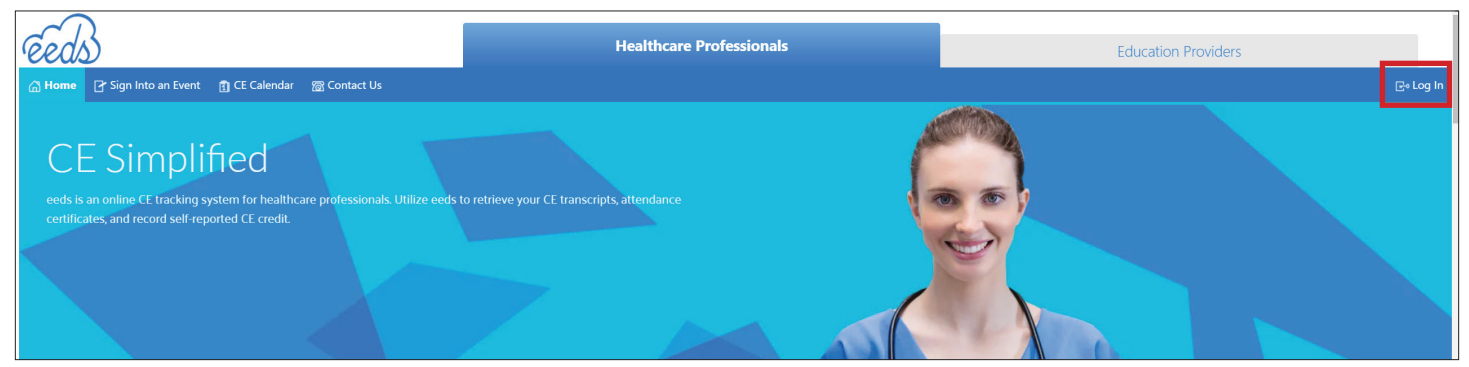

#### Log In to Your Account

Decide how you would like to login: eeds pin, email address, or mobile phone # and click, "Next"

| reeds                                             | Healthcare Professionals                                                                                               | Education Providers |
|---------------------------------------------------|----------------------------------------------------------------------------------------------------|---------------------|
| 🚡 Home 🛛 Sign Into an Event 🛭 🗟 Evaluation Survey | ĝ CE Calendar                                                                                                    |                     |
| Log In to Your Account                            |                                                                                                    |                     |
|                                                   | Healthcare Provider Login                                                                                              |                     |
|                                                   | How would you like to log in?  With my eeds PIN  With my E-mail Address  With my Mobile Phone #  Show me other options |                     |
|                                                   | Want to Sign-In to get Attendance Credit?<br>Click here and have your activity code ready!                             |                     |
|                                                   | New to eeds or forgot your login information?                                                                          |                     |

# eeds PIN

If you decide to use your eeds PIN, go ahead and enter the 8 digit number and click, "Next"

| reds                                              | Healthcare Professionals     |   | Education Providers |           |
|---------------------------------------------------|------------------------------|---|---------------------|-----------|
| 🕼 Home 🛛 Sign Into an Event 🛛 🗟 Evaluation Survey | 寛 CE Calendar   爾 Contact Us |   |                     | ⊡• Log In |
| Log In to Your Account                            | Enter Cradentials            |   |                     |           |
|                                                   | eeds PIN:                    |   |                     |           |
|                                                   | 55555555                     | 5 |                     |           |
|                                                   | Next                         |   |                     |           |
|                                                   |                              |   |                     |           |

# Enter your Password

Enter your eeds password and click, "Login"

| reeds                                           | Healthcare Professionals     | Education Providers |
|-------------------------------------------------|------------------------------|---------------------|
| 슈 Home 🛛 Sign Into an Event 🗉 Evaluation Survey | 聞 CE Calendar   裔 Contact Us |                     |
| Log In to Your Account                          |                              |                     |
|                                                 | Enter Password               |                     |
|                                                 | eeds PIN                     |                     |
|                                                 | 55555555                     |                     |
|                                                 | Password                     |                     |
|                                                 |                              | Ψb                  |
|                                                 | Login                        |                     |

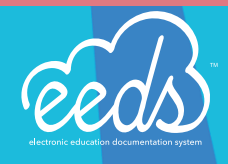

# Self-Report Credit

Once logged into your eeds account, you will see "QUICK LINKS" with a link labeled "Self Report Credit" and on the left side menu you will find "Self Reported", click on either of these to log credits earned from outside events

| reds                                                                         |                                                                                                    |                                                                         | A Notifications                                                                |
|------------------------------------------------------------------------------|----------------------------------------------------------------------------------------------------|-------------------------------------------------------------------------|--------------------------------------------------------------------------------|
| ♣ Home ★ Symposium                                                           | FOLLOW-UP NEEDED                                                                                                    |                                                                         |                                                                                |
| Certificates & Transcripts  My Presentations  Self Reported                  | Take an Evaluation<br>1 Required                                                                                                    | Claim MOC Points<br>Claim what you have earned!                         | Speaker Checklist<br>Complete Required Forms for<br>your Upcoming Presentation |
| <ul> <li>Organize</li> <li>Course Materials</li> <li>Integrations</li> </ul> | QUICK LINKS                                                                                                    |                                                                         |                                                                                |
| <ul> <li></li></ul>                                                          | Sign-In to Event<br>Get attendance credit for an<br>event attended                                                                                                    | Attendance Transcript<br>Get transcript showing credits<br>earned       | Self Report Credit<br>Log credits earned from outside<br>events                |
| C Help                                                                       | MY EVENTS                                                                                                    |                                                                         | ₱ MY PRESENTATIONS                                                             |
|                                                                              | 6th Annual Challenges in Critica<br>Friday, 11/12/2021<br>© View Symposium Overview & Itine<br>5th Annual Challenges in Critica<br>Friday, 11/12/2021<br>© View Symposium Overview & Itine | New Critical Care Medicine<br>Friday, 11112/2021<br>Manage Presentation |                                                                                |

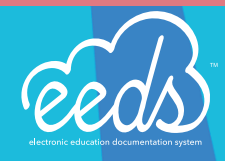

## STEP BY STEP REPORTING GUIDE

### **Documenting Self-Reported Credit**

Click on "Document Self-Reported Credit

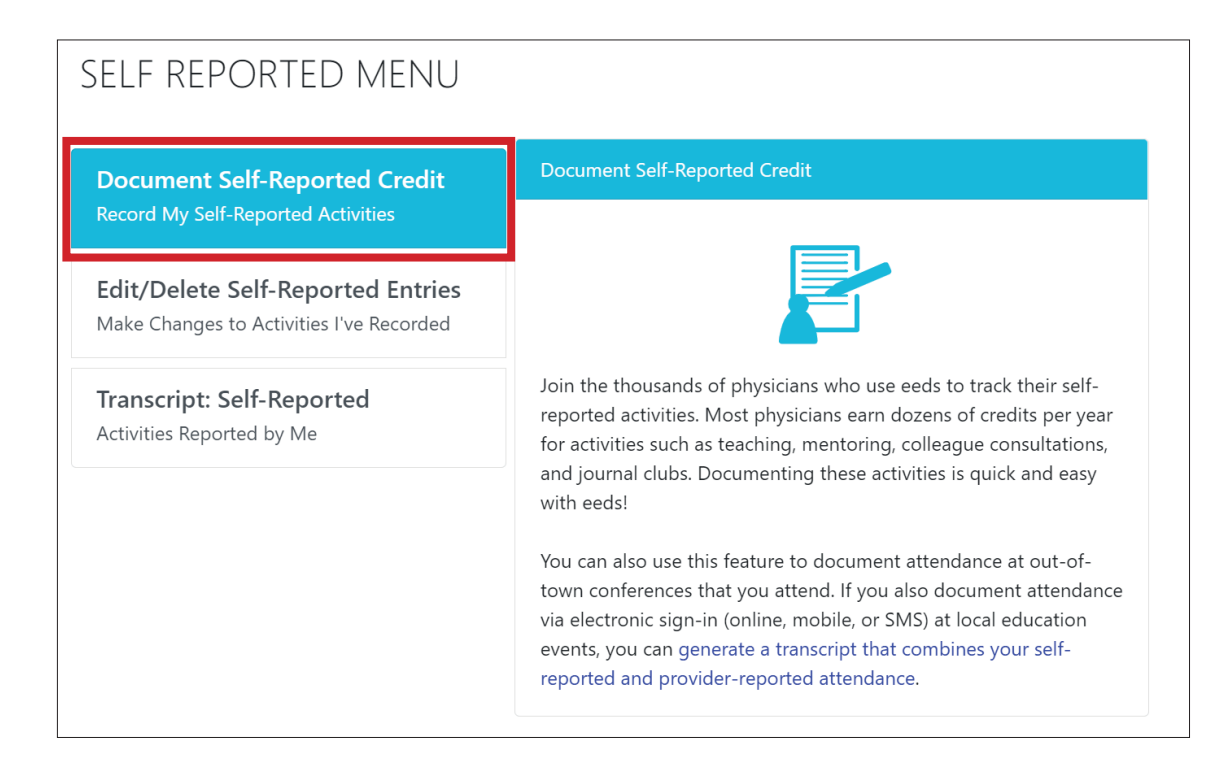

#### **Enter Date**

Select the date the Activity took place. You can also specify if it was a multiday Activity and click, "Next"

| ntroduction | Enter Date | Enter Activity       | Classify<br>Activity | Enter Credits | Done |  |
|-------------|------------|----------------------|----------------------|---------------|------|--|
|             |            | Select               | Activity Da          | ate           |      |  |
|             |            | <b>Date</b><br>7/19/ | 2021                 |               |      |  |
|             |            | This                 | was a multida        | ay Activity   |      |  |

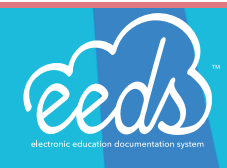

### **Enter Activity Information**

Begin entering your Activity information:

- Initiator test
- Activity Type
- Activity Title
- Provider
- City
- State
- Course Number (Optional)

• Select if the Event occurred in the USA

When you are finished click, "Next"

| DOCUMENT S         | SELF-REPORTED CREI                       | TIC                      |   |
|--------------------|------------------------------------------|--------------------------|---|
| Introduction Enter | Date Enter Activity Classify<br>Activity | Enter Credits Done       |   |
|                    |                                          |                          |   |
|                    | Enter Activity Information               |                          |   |
|                    | Initiator test 🕐                         |                          |   |
|                    | CME Provider                             |                          | ~ |
|                    | Activity Type                            |                          |   |
|                    | Grand Rounds                             |                          | ~ |
|                    | Activity Title                           |                          |   |
|                    | Pediatric Grand Rounds                   |                          | - |
|                    | Provider                                 |                          |   |
|                    | eeds                                     |                          |   |
|                    | City                                     | State                    |   |
|                    | Asheville                                | NC - North Carolina      | ~ |
|                    | Course Number                            | Event ocurred in the USA |   |
|                    | Optional                                 |                          |   |
|                    |                                          | Next                     |   |
|                    |                                          | Next                     |   |

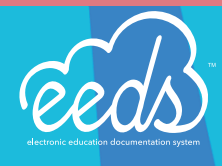

# **Classify Activity**

Add a Classification/Organize the Activity and click, "Next"

| DOCUMENT SELF-REPORTED CREDIT                                                  |
|--------------------------------------------------------------------------------|
| Introduction Enter Date Enter Activity Classify Enter Credits Done<br>Activity |
|                                                                                |
| Classify/Organize the Activity                                                 |
| AAFP Elective                                                                  |
|                                                                                |
| Child Abuse                                                                    |
| Controlled Substance Prescribing Courses                                       |
| Domestic Violence                                                              |
| Emergency Medicine                                                             |
| End-of-Life Management/Care                                                    |
| Ethics/Professional Responsibility                                             |
| Evidence-Based CME                                                             |
| □ Geriatrics                                                                   |
| Grand Rounds                                                                   |
| HIV/AIDS                                                                       |
| Infection Control                                                              |
| Internal                                                                       |
| MOC - Interpersonal and Communication<br>Skills                                |
| Nursing and the Law                                                            |
| Pain Management                                                                |
| Patient Safety/Risk Management                                                 |
| Prevention of Medical Errors                                                   |
| Quality Improvement                                                            |
| Risk Management                                                                |
| Special Populations                                                            |
|                                                                                |
| Next                                                                           |

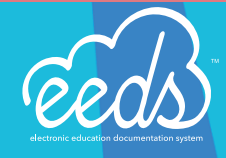

# **Enter Credits**

Select the Credit type in the drop-down and specify the amount of credit earned and click, "Add". When you are finished click, "Done"

| DOCUME       | NT SELF    | -REPORTE           | ED CREI              | TIC           |        |     |
|--------------|------------|--------------------|----------------------|---------------|--------|-----|
| Introduction | Enter Date | Enter Activity     | Classify<br>Activity | Enter Credits | Done   |     |
|              |            |                    |                      |               |        |     |
|              | Ent        | ter Credit Infor   | mation               |               |        |     |
|              | <u>Cur</u> | rent Credits       |                      |               |        |     |
|              | 1          | III AMA PRA Catego | ory 1 Credit - 1     | Credit(s)     |        |     |
|              | <u>Add</u> | ype                |                      |               | Amount |     |
|              | A          | MA PRA Category    | 2 Credit             | ~             | 1      | Add |
|              |            |                    |                      | Dor           | ne     |     |

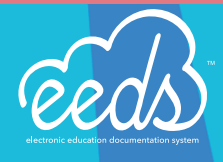

#### Done

Your Activity is now recorded! You have the ability to next:

- Upload a Certificate
- Enter Another Self-Declared Activity (Different Provider)
- View My Combined Credit Report
- View My Self Declared Report
- Return to Home Menu

| DOCUMENT SELF-REPORTED CREDIT                                                         |  |
|---------------------------------------------------------------------------------------|--|
| Introduction Enter Date Enter Activity Classify Enter Credits <b>Done</b><br>Activity |  |
| Activity Recorded                                                                     |  |
| Date Range: 7/19/2021                                                                 |  |
| Description: Pediatric Grand Rounds - eeds                                            |  |
| Location: Asheville, NC                                                               |  |
| What Would You Like To do Now?                                                        |  |
| Upload a Certificate                                                                  |  |
| Enter Another Self-Declared Activity (Different Provider)                             |  |
| View My Combined Credit Report                                                        |  |
| View My Self Declared Report                                                          |  |
| Return To Home Menu                                                                   |  |
|                                                                                       |  |

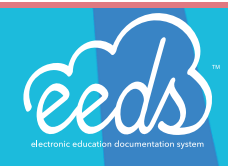

### SELF REPORTED MENU PAGE

### Document Self-Reported Credit

Documenting these activities is quick and easy with eeds! You can also use this feature to document attendance at out-of-town conferences that you attend. If you also document attendance via electronic sign-in (online, mobile, or SMS) at local education events, you can generate a transcript that combines your self-reported and provider-reported attendance.

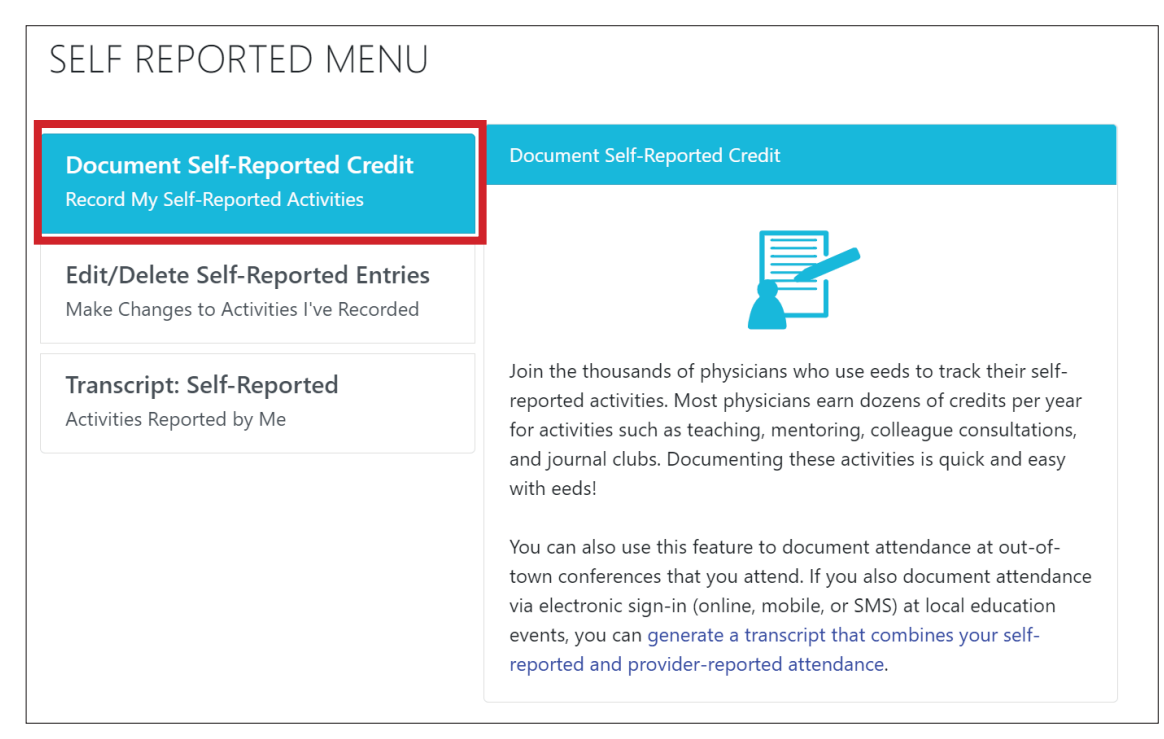

### Edit/Delete Self-Reported Entries

If something doesn't look right on your self-reported transcript (an entry appears twice or perhaps is inaccurate), you can use this feature to either edit the entry or delete it entirely.

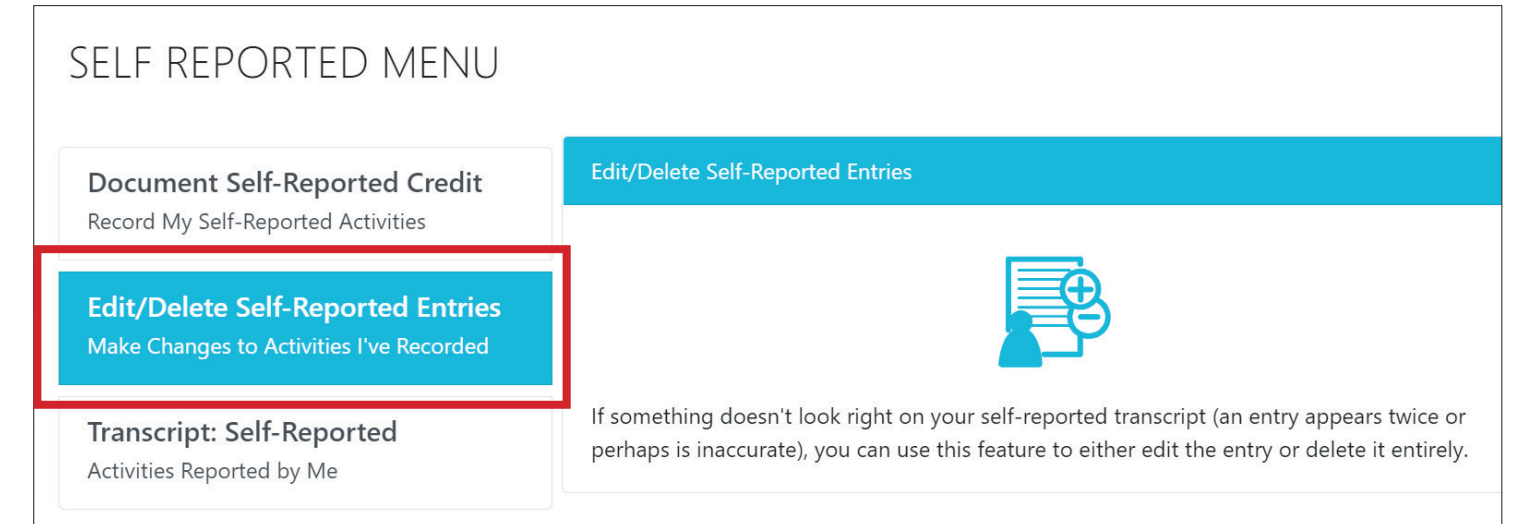

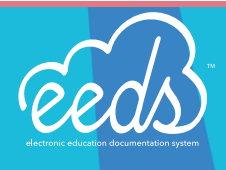

#### **Transcript: Self-Reported**

This shows a transcript of CME/CE attendance that has been entered into your eeds account by either you or your assistant/secretary. Many Healthcare Professionals find this feature useful for tracking out-of-town conferences that they attend or for tracking self-reported activities such as journal clubs and teaching/mentoring.

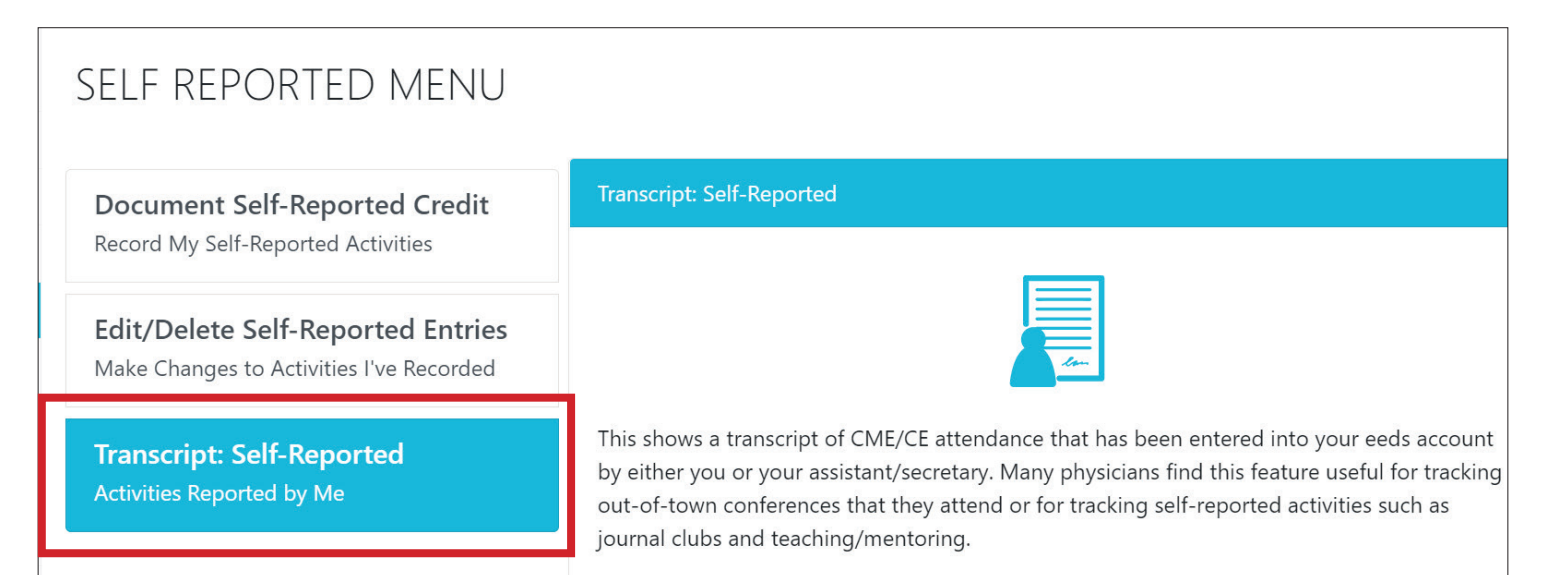

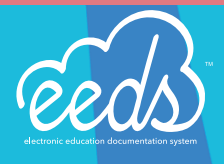